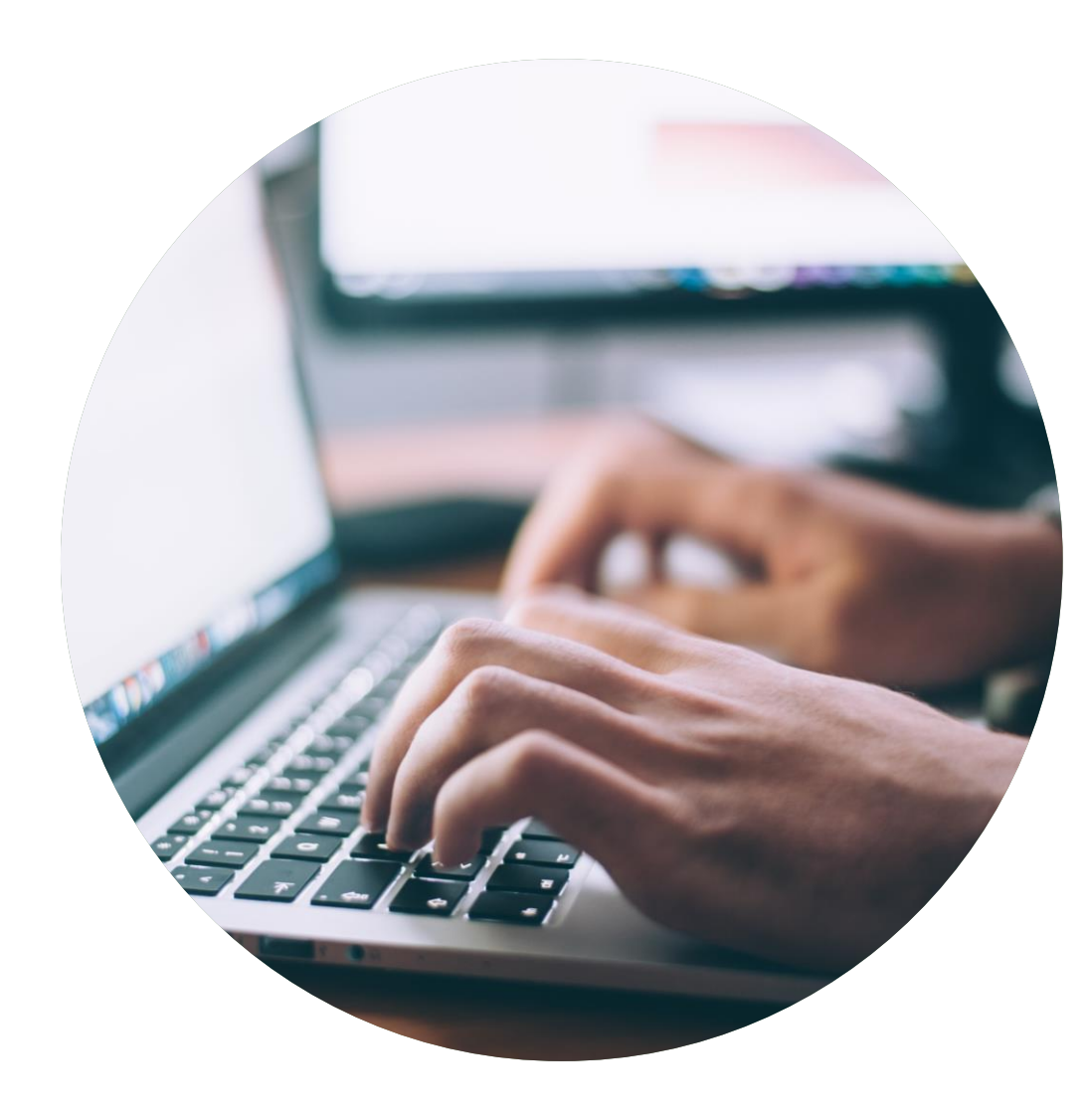

## Ansökningsguide Förnyelse av licens

Skapa en ansökan och dokumentera att ni klarar de krav som ger licens för Svanenmärkning.

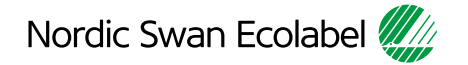

# Introduktion

Den här guiden hjälper dig att skapa en ansökan om förnyelse av licens och dokumentera att ni klarar de nya kraven för att behålla er licens för Svanenmärkning.

- Läs igenom guiden noggrant innan du börjar skapa er ansökan och dokumentera att ni klarar kraven.
- Använd guiden när du arbetar med din ansökan.
- När Nordisk Miljömärkning inför nya funktioner kan guiden bli uppdaterad. Kontrollera att du har den senaste versionen på vår webbplats.

### Innehåll

#### Ansökningsprocessen

- Steg 1: Logga in och ändra ditt lösenord.
- Steg 2: Skapa er ansökan om förnyelse av licens för Svanenmärkning.
- Steg 3: Dokumentera att ni klarar kraven.
- Steg 4: Skicka in er ansökan.

Version 2.0

## Ansökningsprocessen

Så skapar du en ansökan och dokumenterar att ni klarar de krav som ger licens för Svanenmärkning.

### 1.

Logga in och ändra ditt lösenord.

#### 2.

Skapa er ansökan om förnyelse av licens för Svanenmärkning

### 3. Dokumentera att ni klarar kraven.

4.

Skicka in er ansökan.

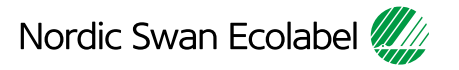

#### 1. Logga in och ändra ditt lösenord.

| Nordic Ecolabelling 🚛                                                                                                    |
|----------------------------------------------------------------------------------------------------|
| SIGN IN                                                                                                    |
| Nordic Ecolabelling Portal                                                                                                    |
| Username                                                                                                    |
| Password                                                                                                    |
| Forgot password?                                                                                                    |
| Nordic Ecolabelling ©<br>Trouble logging in? Please check your username and password.<br>If you need help, please contact the administrator in the country<br>where your account was created.<br>Click here to contact us. |
| 4.3.0.1                                                                                                    |

Välj antingen Microsoft Edge eller Google Chrome som din webbläsare.

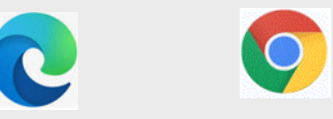

Logga in här: Nordic Ecolabelling Portal

Portalens allmänna villkor visas första gången du loggar in.

#### 1. Logga in och ändra ditt lösenord.

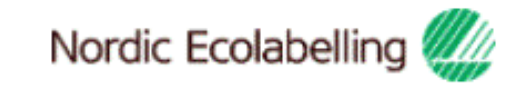

### Terms & Conditions

By using the site I accept the following terms and conditions of Nordic Ecolabelling's portal:

- . The login credentials are personal and may not be given to another person.
- . The login is valid for as long as my company has ongoing applications in the portal or valid ecolabelling licences.
- · I understand that I am responsible to ensure the information and the documents I submit in the portal are correct and truthful.
- · I am aware that Nordic Ecolabelling may change my password to avoid misuse, and that I will be informed of this immediately.

• Nordic Ecolabelling may withdraw my login credentials if I or my company in any way breach these rules or in some other way misuse the portal in a manner that goes against its purpose.

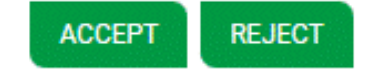

Viktigt att tänka på!

Använd aldrig Google translate.

Du måste godkänna de allmänna villkoren för att kunna fortsätta.

#### 1. Logga in och ändra ditt lösenord.

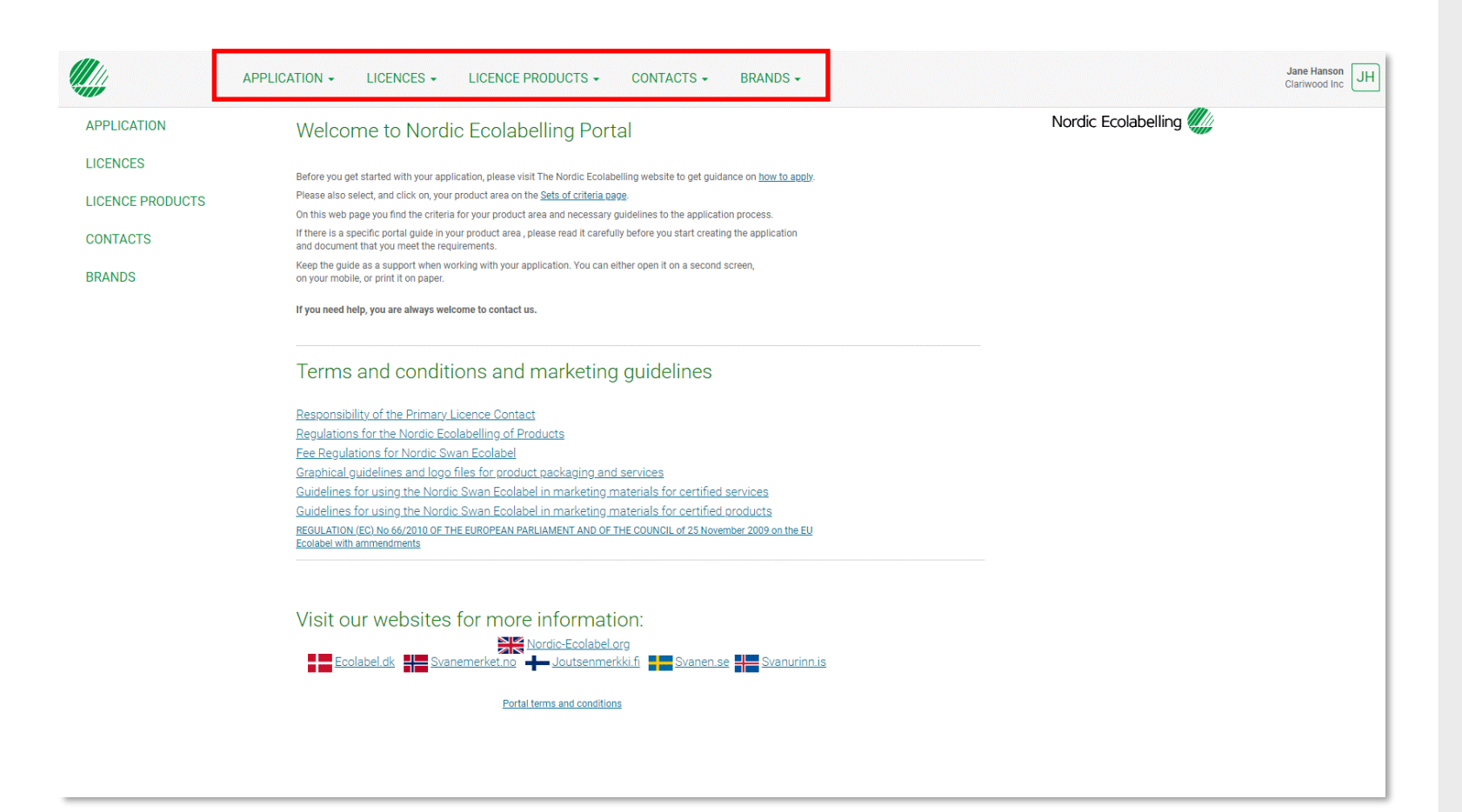

När du har loggat in, läst och godkänt villkoren för portalen och ändrat ditt lösenord visas denna vy.

Här hittar du alla pågående ansökningar för ditt företag.

Du hittar också information om alla licenser, licensprodukter, kontakter och varumärken som är registrerade på ditt företagskonto.

Här finns också villkoren och länkarna till Nordisk Miljömärknings internationella webbplats och alla våra nationella webbplatser.

## Ansökningsprocessen

Så skapar du en ansökan och dokumenterar att ni klarar de krav som ger licens för Svanenmärkning.

1.

Logga in och ändra ditt lösenord. Skapa er ansökan om förnyelse av licens för Svanenmärkning

2.

3. Dokumentera att ni klarar kraven. 4.

Skicka in er ansökan.

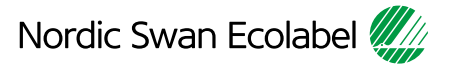

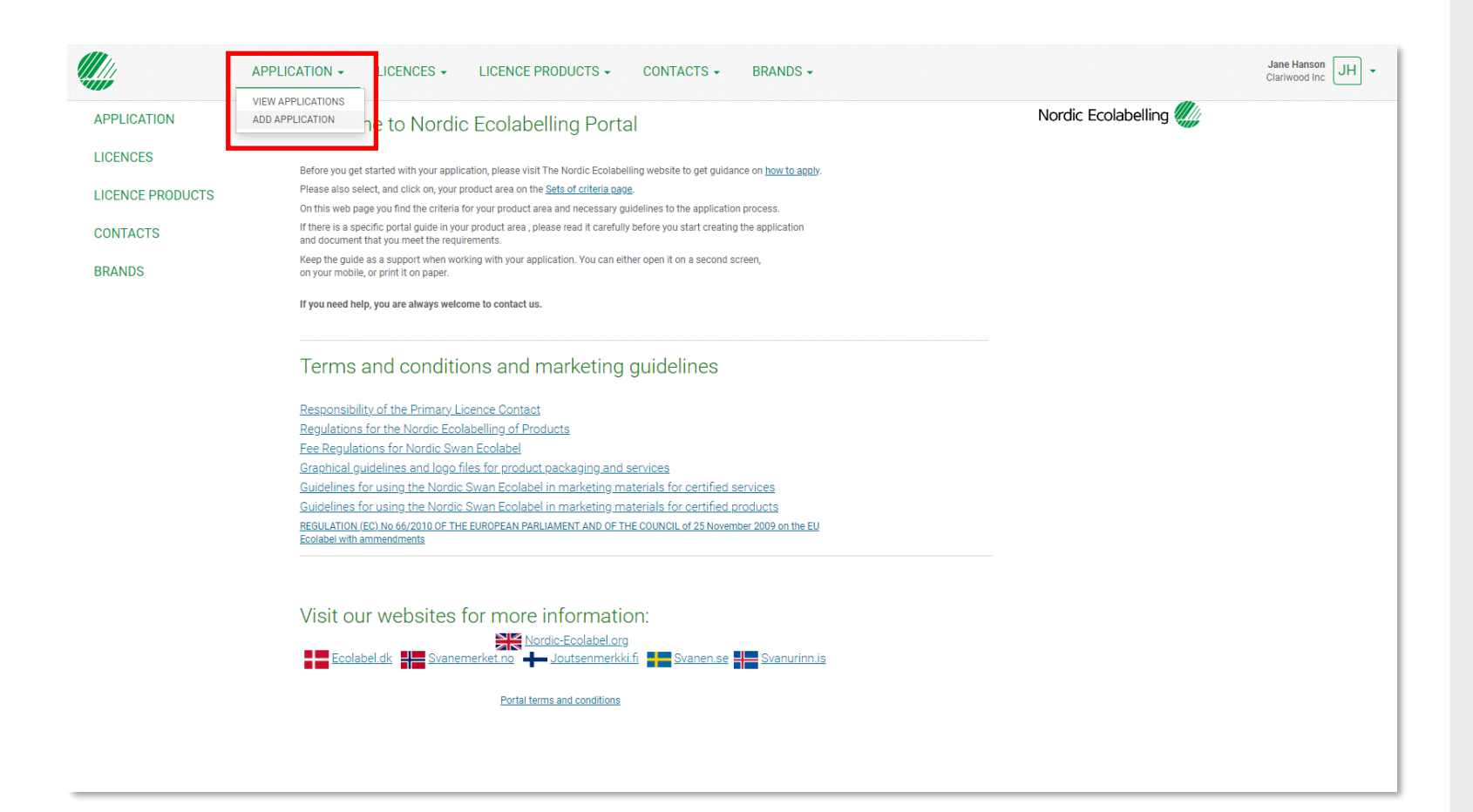

Klicka på **Application** och **View applications** för att hitta den licens du vill förnya.

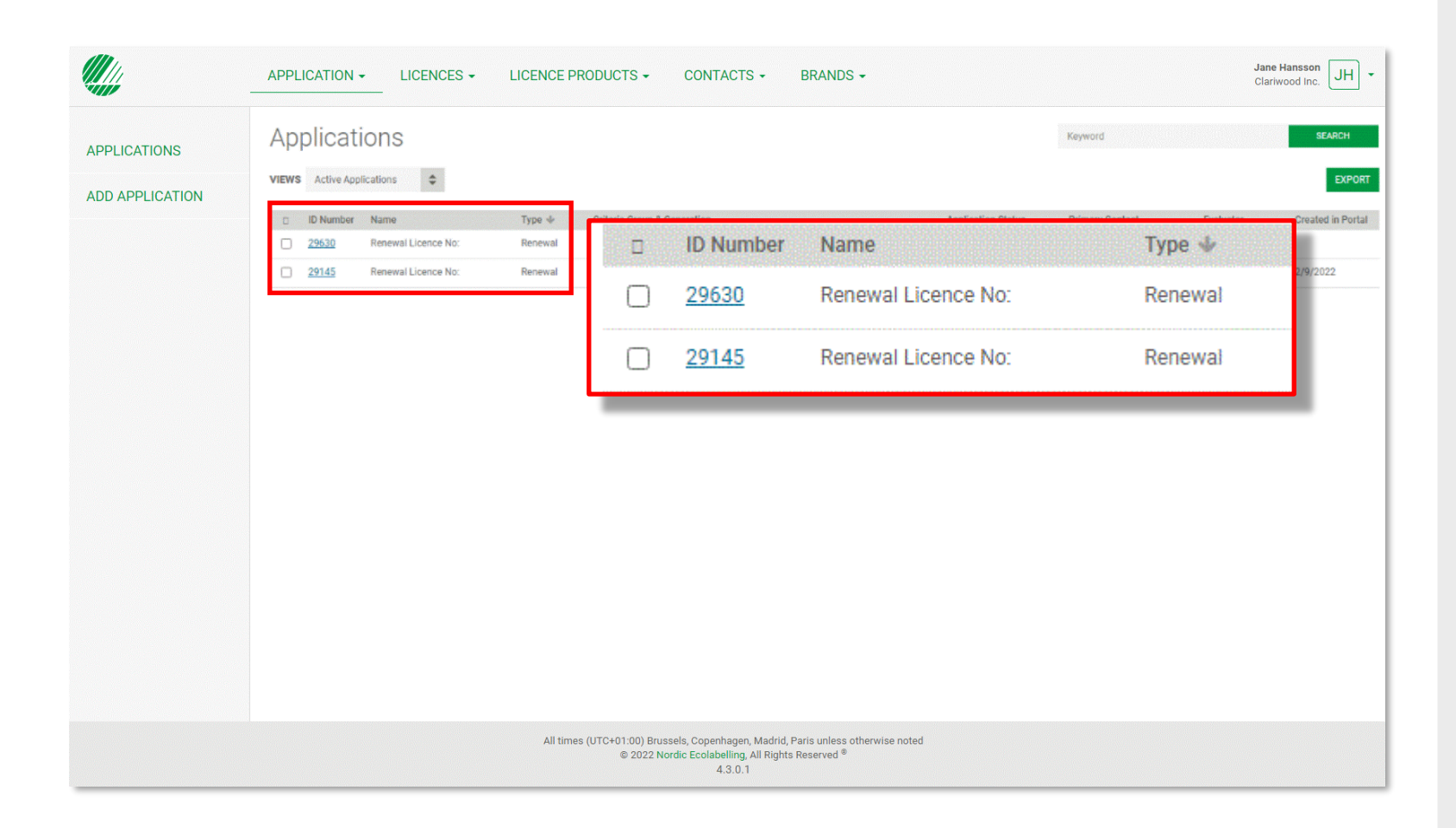

Klicka på den blå länken i kolumnen **ID Number** för att öppna den ansökan om förnyelse av licens som du vill arbeta med.

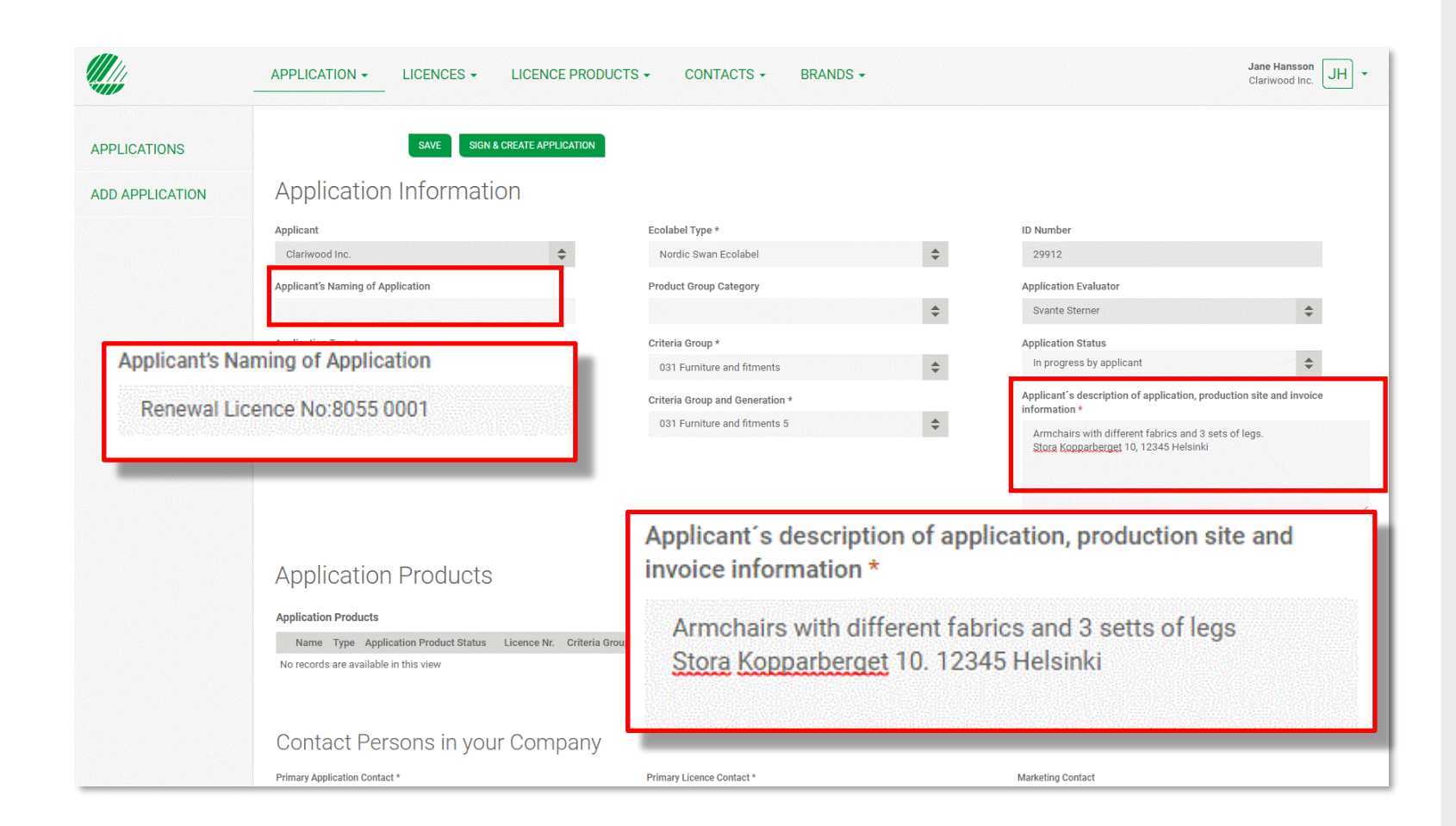

Det **Renewal Licence No** som du hittar i **Applicant's naming of application** kan du ändra till ett namn som passar ert företag.

Använd textfältet **Applicant's description** för att beskriva er ansökan.

Ange produktionsplatsens namn.

Ange även om det finns någon information vi behöver lägga till på fakturan för ert företag.

| Contact Porsons in your Comr                                                                        | CONTACTS - E                                                                                                    | BRANDS -                                                                                                    |
|----------------------------------------------------------------------------------------------------|----------------------------------------------------------------------------------------------------|----------------------------------------------------------------------------------------------------|
| Primary Application Contact *                                                                       | VIEW COMPANY CONTACT                                                                                                    | TS ntact                                                                                                    |
| Estimated Annual Turnover for<br>currency *<br>EUR<br>Estimated Annual Turnover or AUM Licence (SE) | Goods/Services/products or AUM for<br>Estimated Annual Turnover or AUM Licence (DK)<br>5000000<br>Estimated Annual Turnover or AUM Licence (FI) | Investment funds included in the App<br>Estimated Annual Turnover or AUM Licence (IS)<br>15500<br>Estimated Annual Turnover or AUM Licence (Outside the Nordics) |
| 3500000<br>Estimated Annual Turnover or AUM Licence (NO)                                            | 5000000                                                                                                    | 0                                                                                                    |
| We Undertake the Regulations                                                                        | by Creating this Request of Applicatio                                                                                                    | N<br>It and of the Council of 25 November 2009 <u>https://eur-lex.europa.eu/legal-content/EN/</u>                                                                |

Vid behov kan du byta **Primary Application Contact**, som ansvarig kontakt för den här ansökan.

Välj sedan en **Primary Licence Contact**. Det kan vara samma person eller någon som ansvarar för alla licenser på ert företags konto.

Om en kontaktperson från i ditt företag saknas i listan väljer du **Contacts** i den övre menyn och sedan **Add contacts**.

| ¢<br>ded in the Applic          |
|---------------------------------|
| ded in the Applic               |
| ded in the Applic               |
| M Licence (IS)                  |
| ()                              |
| M Liconce (Outside the Nordice) |
| W Licence (Outside the Nordics) |
|                                 |
|                                 |
|                                 |
|                                 |

Välj en **Marketing Contact**, som ansvarar för er användning av Svanenmärket när ni har fått en licens för Svanenmärkning.

Välj en **Finance Contact**, som ansvarar för att årligen rapportera verksamhetens omsättning.

Välj valuta för din faktura i fältet **Currency**.

Fyll inte i fälten för **Estimated Annual Turnover**.

| rimary Application Contact *                                                                                 |                                    | Primary Licence Conta                       |                                      | Marketing Contact                 |                                            |
|----------------------------------------------------------------------------------------------------|------------------------------------|---------------------------------------------|--------------------------------------|-----------------------------------|--------------------------------------------|
| Jane Ha<br>Primary Application Contact *                                                                     |                                    |                                             | Primary Licence Contact *            |                                   | Marketing Contact                          |
| Jane Hansson                                                                                                 | \$                                 |                                             | Jane Hansson                         | \$                                | Jane Hansson                               |
|                                                                                                    |                                    |                                             | Finance Contact (Turnover Reporting) |                                   |                                            |
|                                                                                                    |                                    |                                             | Jane Hansson                         | \$                                |                                            |
| EUR<br>stimated Annual Turnover or AUM Licence (SE<br>3500000<br>stimated Annual Turnover or AUM Licence (NO | <ul> <li>()</li> <li>()</li> </ul> | 5000000<br>Estimated Annual Turn<br>5000000 | over or AUM Licence (FI)             | 15500<br>Estimated Annual Tu<br>0 | mover or AUM Licence (Outside the Nordics) |
| We Undertake the Re                                                                                          | egulations by (                    | Creating this Re                            | equest of Application                |                                   |                                            |

#### Läs noga igenom **Regulations**.

Kryssa sedan i rutorna för att bekräfta att ditt företag godkänner och uppfyller dem.

Knappen **Sign & create application** blir mörkgrön och aktiveras när rutan är bockad.

Klicka på **Sign & create application** för att fortsätta.

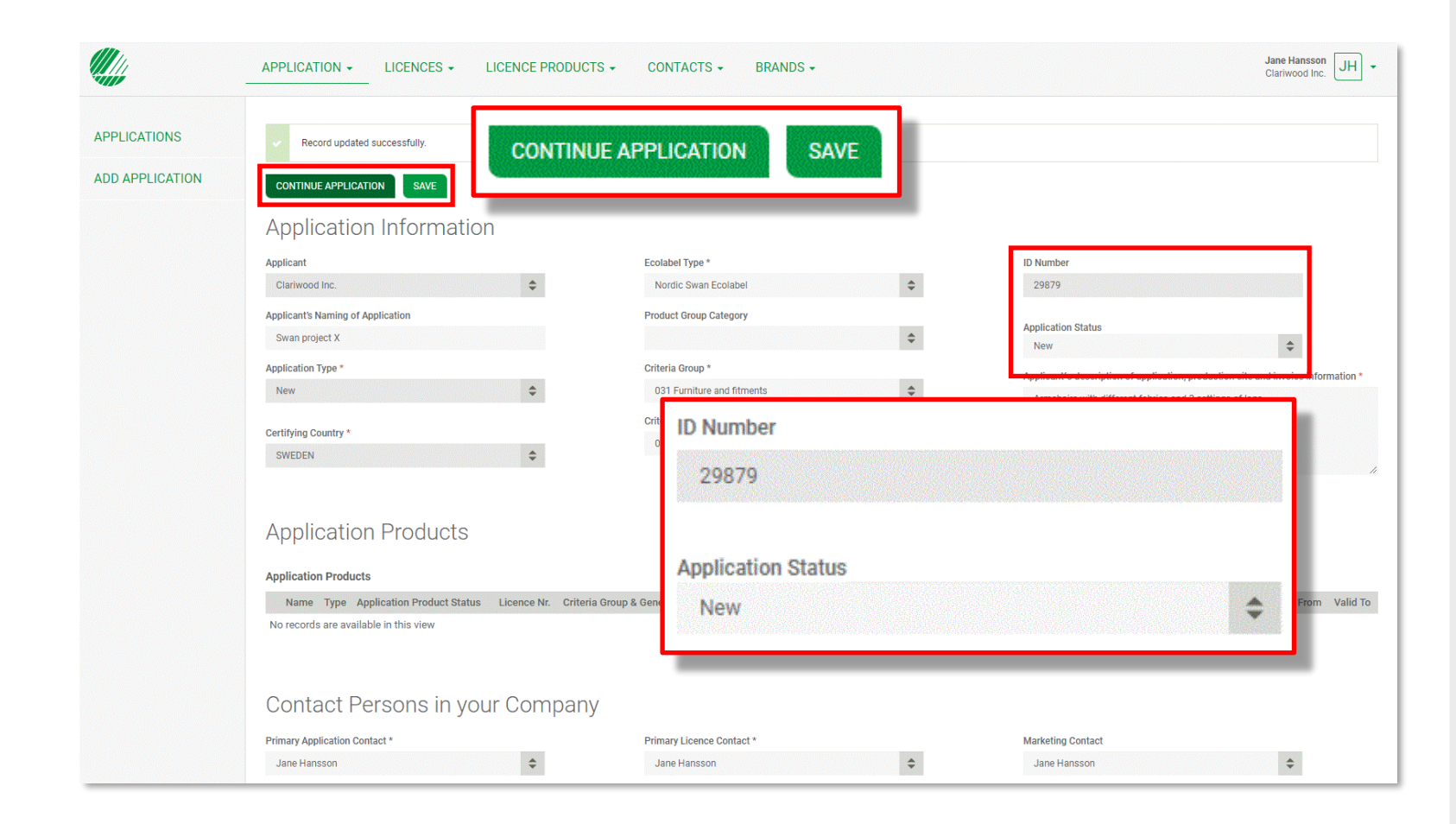

Nu skapas en ansökningsförfrågan med ett **Application ID number** och en **Application status**.

Ansökan skickas till Nordisk Miljömärkning och ansökningsavgiften faktureras.

Klicka på **Continue application** för att fortsätta.

Viktigt att tänka på!

Punkt ska alltid användas som talavgränsare. Använd inte decimalkomma.

## Ansökningsprocessen

Så skapar du en ansökan och dokumenterar att ni klarar de krav som ger licens för Svanenmärkning.

3.

1.

Logga in och ändra ditt lösenord. 2.

Skapa er ansökan om förnyelse av licens för Svanenmärkning Dokumentera att ni klarar kraven. 4. Skicka in er ansökan.

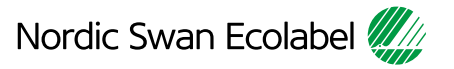

|                                                   | PRODUCTS DOCUMENT                                   | LIBRARY MESSAGES                                     |                                               |                 | G Jane Hansson JH J                 |
|---------------------------------------------------|-----------------------------------------------------|------------------------------------------------------|-----------------------------------------------|-----------------|-------------------------------------|
| APPLICATION IN     ID Number                      | PORMATION<br>29886                                  | Products                                             |                                               |                 | PLEASE CANCEL SUBMIT FOR EVALUATION |
| Company Name<br>Name                              | Clariwood Inc.<br>Renewal Licence No:8055<br>0001   | ADD PRODUCT    Advanced mode                         |                                               |                 | English - SEARCH                    |
| Туре                                              | New                                                 | Name 🜩                                               | Type 🗢                                        | Date Modified ≑ | Status ≑                            |
| Status                                            | In progress by applicant                            | Confy Armchair Olive                                 | Arm chair                                     | 13/6/2022 09:44 | In progress by applicant            |
| Requirements & General<br>Submission Date         | ation 031 Furniture and fitments 5                  |                                                      |                                               | 13/6/2022 09:43 | In progress by applicant            |
| Last Updated                                      | 13-Jun-2022                                         | <ul> <li>APPLICATION INF</li> </ul>                  | ORMATION                                      | 13/6/2022 09:42 | In progress by applicant            |
| Description                                       |                                                     |                                                      |                                               | 13/6/2022 09:40 | In progress by applicant            |
| Armchairs with differer<br>Stora Kopparberget 10, | nt fabrics and 3 setts of legs.<br>, 12345 Helsinki | ID Number                                            | 29886                                         |                 | Previous Page 1 of 1 Next           |
|                                                   |                                                     | Company Name                                         | Clariwood Inc.                                |                 |                                     |
|                                                   |                                                     | Name                                                 | Renewal Licence No:8055<br>0001               |                 |                                     |
|                                                   |                                                     | Туре                                                 | New                                           |                 |                                     |
|                                                   |                                                     | Status                                               | In progress by applicant                      |                 |                                     |
|                                                   |                                                     | Requirements & Generati                              | ion 031 Furniture and fitments 5              |                 |                                     |
|                                                   |                                                     | Submission Date                                      |                                               |                 |                                     |
|                                                   |                                                     | Last Updated                                         | 13-Jun-2022                                   |                 |                                     |
|                                                   |                                                     | Description                                          |                                               |                 |                                     |
|                                                   |                                                     | Armchairs with different<br>Stora Kopparberget 10, 1 | fabrics and 3 setts of legs.<br>2345 Helsinki |                 |                                     |

I sektionen **Application information** visas status och annan information om er ansökningsförfrågan.

|            | ced mode      |           |                 | English 👻                |
|------------|---------------|-----------|-----------------|--------------------------|
| Name \$    | rmahair Oliva | Type \$   | Date Modified ≑ | Status 🗢                 |
| Confy Armo | hair Blue     | Arm chair | 13/6/2022 09:43 | In progress by applicant |
| Confy Armo | hair Yellow   | Arm chair | 13/6/2022 09:42 | In progress by applicant |
| Confy Armo | hair Red      | Arm chair | 13/6/2022 09:40 | In progress by applicant |
|            | Please        | cancel    | •               | × 40 ⊘                   |
|            |               |           |                 |                          |
|            |               |           |                 |                          |
|            |               |           |                 |                          |

Avmarkera en produkt som inte ska vara en del av förnyelsen av licensen genom att föra muspekaren över produkten och klicka på symbolen för **Please cancel**.

Produkten ändrar status till **Please cancel** och kommer inte längre att vara en del av förnyelsen av er licens.

| PRODUC       | CTS DOCUMENT LIBRARY MES | SAGES             |                 | 6                          | Jane Hansson JH X     |
|--------------|--------------------------|-------------------|-----------------|----------------------------|-----------------------|
| • INFORMATIC | roducts                  |                   |                 | PLEASE CANCEL              | SUBMIT FOR EVALUATION |
| A            | DD PRODUCT Advanced mode | _                 |                 | English 👻                  | SEARCH                |
|              | Name ≑                   | Type 💠            | Date Modified 💠 | Status 🗢                   |                       |
|              | Confy Armchair Olive     | Arm chair         | 13/6/2022 09:44 | In progress by applicant 🔹 | s 🗄 🧭                 |
|              | Confy Armchair Blue      | Arm chair         | 13/6/2022 09:43 | In progress by applicant   |                       |
|              | Nama A                   |                   | 13/6/2022 09:42 | In progress by applicant   |                       |
|              | Name *                   |                   | 13/6/2022 09:40 | In progress by applicant   |                       |
|              | <u>Confy Armcl</u>       | <u>hair Olive</u> |                 |                            |                       |

Klicka på den blå länken, i kolumnen **Name**, med namnet på den produkt du vill öppna i vyn **Requirements** och dokumentera hur ni klarar de nya kraven.

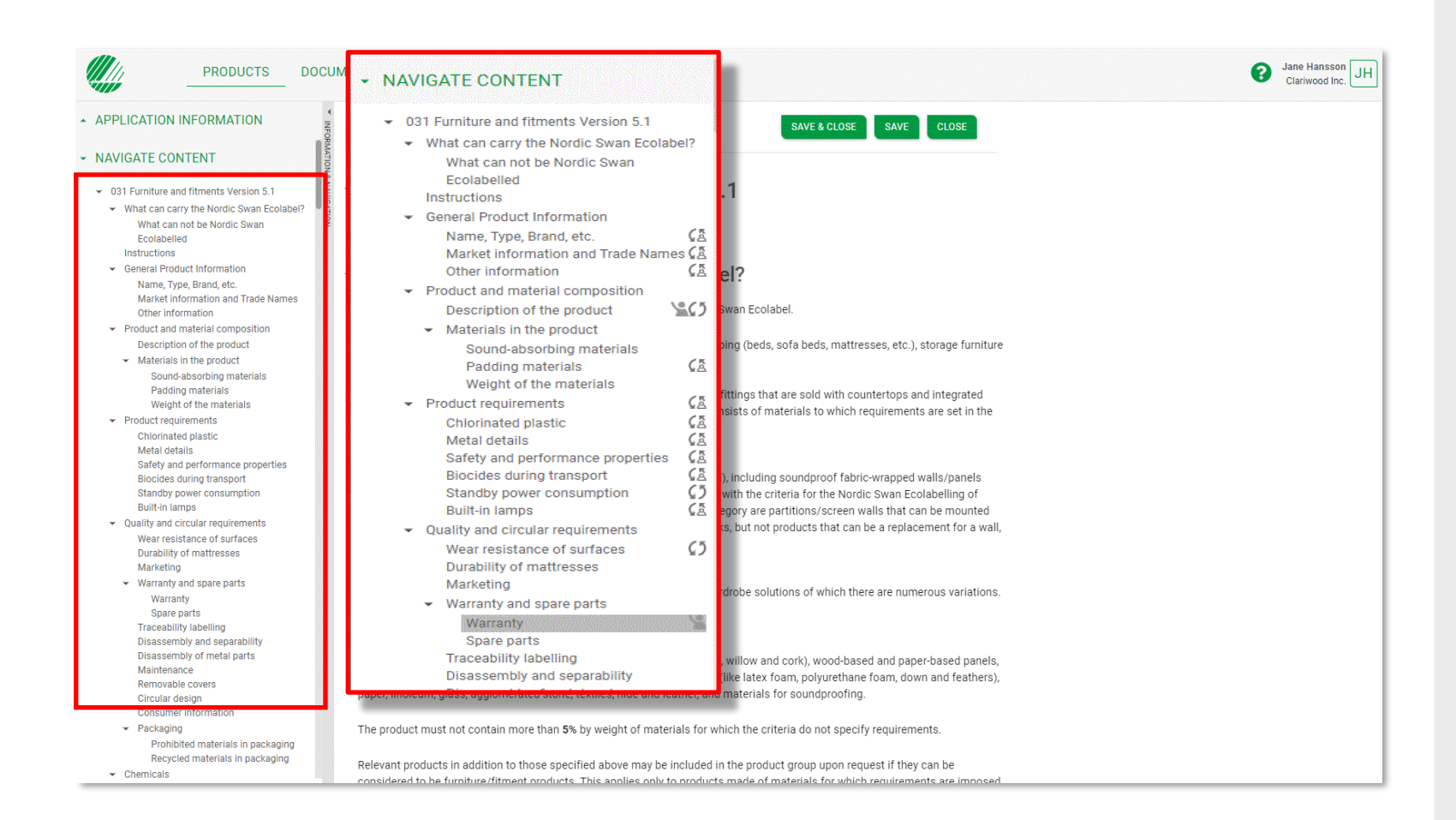

Sektionen **Navigate content** ger dig en översikt när du besvarar frågorna om kraven.

När du börjar dokumentera hur ni klarar ett krav så visas en statussymbol i navigationsfältet vid det kravet.

Genom att klicka på en rubrik i navigationsfältet kommer du till det avsnittet. Det går också att scrolla igenom texten i alla avsnitt.

Genom att klicka på pilarna kan du visa och dölja avsnitt.

| PRODUCTS DOC                                                                                                    | UMENT LIBRARY MESSAGES                                   | Jane Hansson JH                                      |
|----------------------------------------------------------------------------------------------------|----------------------------------------------------------|------------------------------------------------------|
| APPLICATION INFORMATION                                                                                                    | PRODUCTS > REQUIREMENTS                                  | CLOSE SAVE SAVE & CLOSE                              |
| ✓ NAVIGATE CONTENT                                                                                                    |                                                          |                                                      |
| <ul> <li>031 Furniture and fitments Version 5.1</li> <li>What can carry the Nordic Swan Ecolabel?</li> <li>What can not be Nordic Swan Ecolabelled</li> </ul> | General Product Information                              | CLOSE SAVE SAVE & CLOSE                              |
| Instructions<br>General Product Information<br>Name, Type, Brand, etc.<br>Market information and Trade Names<br>Other information                             | Please fill in specific information about the product be | How.                                                 |
| <ul> <li>Product and material composition</li> </ul>                                                                                                    | <ul> <li>Name, Type, Brand, etc.</li> </ul>              | In progress by applicant                             |
| Description of the product                                                                                                    | Name                                                     |                                                      |
| Sound-absorbing materials<br>Padding materials<br>Weight of the materials                                                                                     | Tranquil                                                 |                                                      |
| Product requirements     Chlorinated plastic                                                                                                    | Туре:                                                    | Arm chair 🗢                                          |
| Metal details<br>Safety and performance properties<br>Biocides during transport<br>Standby power consumption                                                  | Please select End Market(s) ()<br>MESSAGES               | Consumer x                                           |
| Built-in lamps                                                                                                    | Please state the <b>brand</b>                            |                                                      |
| <ul> <li>Quality and circular requirements</li> <li>Wear resistance of surfaces</li> <li>Durability of mattresses</li> </ul>                                  | B <i>I</i> <u>∪</u> ≣                                    | ि ह ह ह <b>५</b> ở                                   |
| Marketing                                                                                                    | Please state the brand The product is main               | nly marketed to consumers, however                   |
| <ul> <li>Warranty and spare parts</li> <li>Warranty</li> <li>Spare parts</li> </ul>                                                                           |                                                          | SEND                                                 |
| Traceability labelling<br>Disassembly and separability<br>Disassembly of metal parts                                                                          | NEW MESSAGE                                              |                                                      |
| Maintenance<br>Removable covers                                                                                                    |                                                          |                                                      |
| Consumer information                                                                                                    |                                                          |                                                      |
| <ul> <li>Packaging</li> <li>Prohibited materials in packaging</li> <li>Recycled materials in packaging</li> </ul>                                             |                                                          | The product is mainly marketed to consumers, however |
| Chemicals                                                                                                    | <ul> <li>Market information and Trade Names</li> </ul>   |                                                      |

Kom ihåg att klicka på Save.

Använd **Close** när du inte vill spara några ändringar.

# Använd **Save & Close** för att gå tillbaka till sidan **Products**.

Klicka på **New Message** för att skriva ett meddelande eller en anteckning vid avsnittet. Om du skriver en fråga så klickar du på symbolen med uppräckt hand så att den blir grön för att få hjälp. Om du inte får svar tillräckligt snabbt så är du alltid välkommen att kontakta oss.

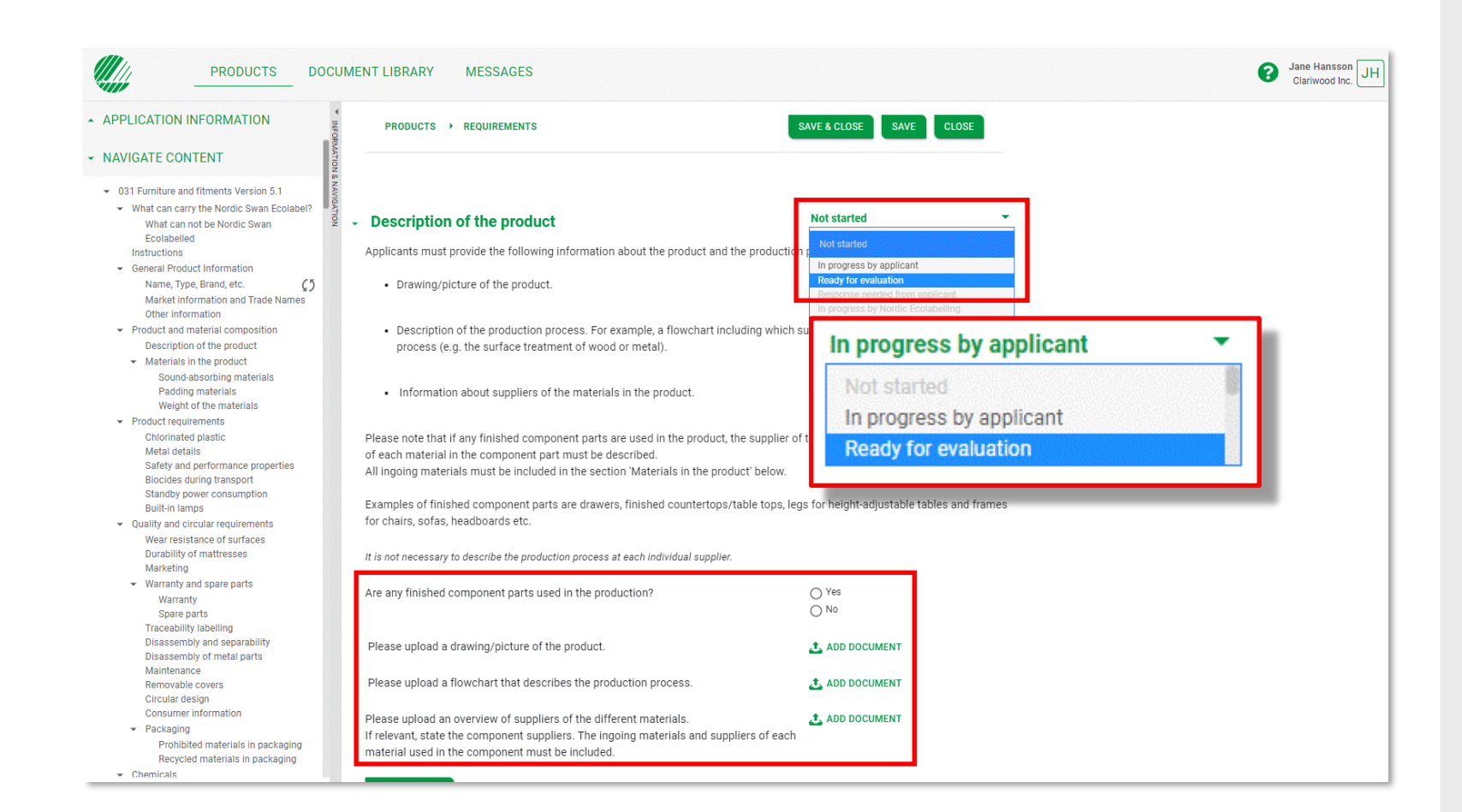

Dokumentera att ni klarar kraven genom att besvara frågorna i varje avsnitt. När ett dokument begärs, klicka på **Add document** och koppla rätt dokument från ert **Document library** till avsnittet. Eller ladda upp och koppla ett nytt dokument.

När du är klar klickar du på listrutan bredvid rubriken och ändrar statusbeskrivningen från **In progress by applicant** till **Ready for evaluation**.

Gå vidare till nästa avsnitt.

|                                                                                                    | UMENT LIBRARY MESSAGES                                       |                                          | Clariwood |
|----------------------------------------------------------------------------------------------------|--------------------------------------------------------------|------------------------------------------|-----------|
| PPLICATION INFORMATION                                                                                                    | PRODUCTS > REQUIREMENTS                                      | SAVE & CLOSE SAVE CLOSE                  |           |
| AVIGATE CONTENT                                                                                                    |                                                              |                                          |           |
| 031 Furniture and fitments Version 5.1                                                                                       |                                                              |                                          |           |
| <ul> <li>What can carry the Nordic Swan Ecolabel?</li> <li>What can not be Nordic Swan</li> </ul>                            | <ul> <li>General Product Information</li> </ul>              |                                          |           |
| Ecolabelled<br>Instructions                                                                                                  | Please fill in specific information about the product below. |                                          |           |
| General Product Information     Name, Type, Brand, etc.     Q3     Market information and Trade Names     Other information  |                                                              |                                          |           |
| Product and material composition                                                                                             | <ul> <li>Name, Type, Brand, etc.</li> </ul>                  | In progress by applicant                 |           |
| Description of the product                                                                                                   |                                                              |                                          |           |
| Materials in the product     Sound-absorbing materials     Padding materials     Weight of the materials                     | Name<br>Tranquil                                             |                                          |           |
| Product requirements     Chlorinated plastic     Motol dotails                                                               | Туре:                                                        | Arm chair 🜲                              |           |
| Statety and performance properties<br>Biocides during transport<br>Standby power consumption                                 | Please select End Market(s) 👔                                | Consumer x                               |           |
| Built-in lamps                                                                                                    | Please state the brand name of the product                   |                                          |           |
| <ul> <li>Quality and circular requirements</li> <li>Wear resistance of surfaces</li> <li>Durability of mattresses</li> </ul> |                                                              | le le le le le le le le le le le le le l |           |
| Marketing                                                                                                    | Please state the <i>brand owner</i> of the brand above       |                                          |           |
| Warranty and spare parts     Warranty     Spare parts     Traceptility, lebelling                                            |                                                              |                                          |           |
| Disassembly and separability<br>Disassembly of metal parts<br>Maintenance                                                    | NEW MESSAGE                                                  |                                          |           |
| Removable covers<br>Circular design<br>Consumer information                                                                  |                                                              |                                          |           |
| <ul> <li>Packaging</li> <li>Prohibited materials in packaging</li> <li>Recycled materials in packaging</li> </ul>            |                                                              |                                          |           |
| Oberniasia                                                                                                    | <ul> <li>Market information and Trade Names</li> </ul>       | Not started 👻                            |           |

Kontrollera att namnet på produkten är korrekt.

Välj rätt typ av produkt i listrutan **Type**.

Välj en eller flera marknader för din produkt i listrutan **End Markets.** 

Ange eller verifiera produktens varumärke och namnet på företaget som äger varumärket.

| NUCKAE CONTENT     Wate and to the Notifie Strating in the Notion is in the Notifie Strating in the Notifie Strating is in the Notifie Strating is in the Notifie Strating i                                                                                                    | APPLICATION INFORMATION                                         | PRODUCTS > REQUIREMENTS                                       | SAVE & CLOSE SAVE CLOSE |  |
|----------------------------------------------------------------------------------------------------|-----------------------------------------------------------------|---------------------------------------------------------------|-------------------------|--|
| Water and the before the materials   Name, Yong, Band, Bar, Yong, Band, Bar, Yong, Bar, San, Yong, Bar, San, Yong, Bar, San, Yong, Bar, San, Yong, Bar, San, San, Yong, Bar, San, Yong, Bar, Yong, Bar, San, Yong, Bar, Yong, Bar, San, Yong, Bar, San, Yong, Bar, Yong, Bar, San, Yong, Bar, Yong, Bar, San, Yong, Bar, San, Yong, Bar, Yong, Bar, Yong, Bar, Yong, Bar, Yong, Bar, Yong, Bar, Yong, Bar, Yong, Bar, Yong, B                                                                                                    | NAVIGATE CONTENT                                                | 280AAT10                                                      |                         |  |
|                                                                                                    | What can not be Nordic Swan<br>Ecolabelled<br>Instructions      | N & NAVIGATION                                                |                         |  |
| Market information       The product is sold/is to be sold in the following countries:       Feinand toeland. Sweden         • Product and train the product       Train de Name, Finland       Internet of the materials         • Sund-absorbing materials       Waterials in the product is sold/is to be sold in the following countries:       Internet of the materials         • Product and the materials       Trade Name, Finland       Internet of the materials         • Product tegements       Trade Name, Celand       Internet of the materials         • Cound trequements       Trade Name, Sweden       Internet of the materials         • Built in arrow       Trade Name, Sweden       Internet of the materials         • Sund-absorbing materials       Net of the materials       Internet of the materials         • Built and colar equivements       Net of the materials       Internet of the materials         • Built and colar equivements       Net of the materials       Internet of the materials         • Built and colar groupents       Net of the state of the materials       Internet of the materials         • Marantify and space parts       Net of the state of the materials       Internet of the materials         • Dessembly of metal parts       Net state of the materials       Please enter product to GTM numbers (bar code numbers) below.       •         • Dessembly Benefins       Internet of the materis in pac                                                                                                    | Name, Type, Brand, etc.                                         | - Market information and Trade Names                          | Ready for evaluation    |  |
| Other information       The product is solid/is to be solid in the following countries:       Finded leaded Sweden         • Model and material compatibility according materials weight of the materials weight of the materials weight of the materials comporting Baccioes during transport distance of surfaces Durality for datages parts warrany Speep fits Traceability labeling Disasembly of materials Removable covers Circular distance of surfaces Removable covers Circular distance of Circular distance of Circular distanc                                                                                                    | Market information and Trade Names                              |                                                               |                         |  |
| Poduct and material composition     Description of the product     Metrelia in the product     Sound-absorbing materials     Poduct materials     Poduct Poduct GTN numbers (bar code numbers) below.     Poduct Poduct GTN numbers     Poduct Poduct GTN numbers     Poduct Poduct GTN numbers     Poduct Poduct GTN numbers     Poduct Poduct Poduct Poduct Poduct Poduct Poduct Poduct Poduct Poduct Poduct Poduct Poduct Poduct Poduct Poduct Poduct Poduct Poduct Poduct Poduct Poduct Poduct Poduct Poduct Poduct Poduct Poduct Poduct Poduct Poduct Poduct Podu                                                                                                    | (ā                                                              | The product is sold/is to be sold in the following countries: | Finland Iceland Sweden  |  |
| • Output interimed interpolation in the product • Materials in the product • Waterials in the product • Waterials in the product dyaffic • Packing materials • Poclut requirements • Choine information • Output interpolation of the materials • Output interpolation • Waterials and partice • Waterials and partice • Waterials and partice • Waterials and partice • Waterials and partice • Waterials and partice • Waterials and partice • Waterial and partice • Waterials and partice • Waterials and partice • Waterials and partice • Waterials and partice • Waterials and partice • Waterials and partice • Waterials and partice • Waterials and partice • Waterials and partice • Waterials and partice • Waterials and partice • Waterials and partice • Waterials and partice • Waterials and partice • Output inty of matterials in packaging • Output information • Output information • Outpu                                                                                                    | Other information                                               |                                                               |                         |  |
| <ul> <li>Metterias in the product</li> <li>Raufallinen</li> <li>Raufallinen</li> <li>Raufallinen</li> <li>Raufallinen</li> <li>Trade Name, Iceland</li> <li>Trade Name, Iceland</li> <li>Trade Name, Iceland</li> <li>Trade Name, Sweden</li> <li>Traquii</li> <li>Traquii</li> <li>Traquii</li> <li>Trade Name, Sweden</li> <li>Traquii</li> <li>Traquii</li> <li>Netw MessAce</li> <li>Metrias a spare parts</li> <li>Warrenty</li> <li>Spare parts</li> <li>Warrenty</li> <li>Spare parts</li> <li>Warrenty</li> <li>Spare parts</li> <li>Metrias of parts</li> <li>Construction</li> <li>Construction</li> <li< td=""><td>Product and material composition     Description of the product</td><td>Trade Name Finland</td><td></td><td></td></li<></ul>               | Product and material composition     Description of the product | Trade Name Finland                                            |                         |  |
| Sound-absorbing materials   Podular indexidant particular   Weight of the materials   * Ordout requirements   Choinnake particular   Metai details   Sardry and performance properties   Blocides during transport   Shordby power consumption   Buithin lamps   • Quality and circular requirements   Wear resistance of surfaces   Durability of materials   Durability of materials   * Warrenty   Space parts   Warrenty   Space parts   Martenane   Removable covers   Cricular detains   Deassembly and spaceations   Cricular detains   Probloted materials in packaging   Probloted materials in packaging                                                                                                    | <ul> <li>Materials in the product</li> </ul>                    | Pauballinan                                                   |                         |  |
| Weight of the materials Trade Name, Iceland   • Product requirements Tranquil   Metai details Trade Name, Iceland   Safety and performance properties Biocides during transport   Biocides during transport Trade Name, Sweden   Tranquil Tranquil   Tranquil Trade Name, Sweden Tranquil Trade Name, Sweden Tranquil Tranquil Trade Name, Sweden Tranquil Tranquil <td>Sound-absorbing materials<br/>Padding materials</td> <td>Raunallinen</td> <td>li li</td> <td></td>                                                                                                    | Sound-absorbing materials<br>Padding materials                  | Raunallinen                                                   | li li                   |  |
| <ul> <li>Product requirements</li> <li>Choinet plastic</li> <li>Metal details</li> <li>Safety and performance properties</li> <li>Bic diede during transport</li> <li>Standby power consumption</li> <li>Buith in lamps</li> <li>Quality and circular requirements</li> <li>Wear requirements</li> <li>Waranty</li> <li>Spare parts</li> <li>Waranty</li> <li>Spare parts</li> <li>Trace Name, Sweden</li> <li>NEW MESSAGE</li> <li>Arranguil</li> <li>Tranquil</li> <li>Tranquil</li> <li>Tranquil</li> <li>Tranquil</li> <li>Tranquil</li> <li>Tranquil</li> <li>Tranquil</li> <li>Tranquil</li> <li>Tranquil</li> <li>Tranquil</li> <li>Tranquil</li> <li>Tranquil</li> <li>Tranquil</li> <li>Tranquil</li> <li>Net MESSAGE</li> <li>Net MESSAGE</li> <li>Please enter product GTIN numbers (bar code numbers) below.</li> <li>Please enter product GTIN numbers (bar code numbers) below.</li> <li>Please enter product GTIN numbers (bar code numbers) below.</li> <li>Please enter product GTIN numbers (bar code numbers) below.</li> </ul>                                                                                                    | Weight of the materials                                         | Trade Name, Iceland                                           |                         |  |
| Metal details   Safety and performance properties   Biocides during transport   Standby power consumption   Built-In tamps   • Quality and circular requirements   Wear resistance of surfaces   Durability of mattresses   Marketing   • Warranty   • Spare parts   • Tranceulity and spare parts   • Warranty   • Spare parts   • Tranceulity of metal parts   Maintenance   Removable covers   Circular design   Consumer information   • Packaging   Prohibited materials in packaging   Prohibited materials in packaging                                                                                                    | Product requirements     Chlorinated plastic Metal details      | Tranquil                                                      | <i>i</i> ,              |  |
| Biocides during transport<br>Standby power consumption<br>Built in amps<br>• Quality and circular requirements<br>Wear resistance of surfaces<br>Durbility of matterses<br>Marketing<br>• Warranty<br>Spare parts<br>Traceability tabeling<br>Disasemby and separability<br>Disasemby and separability<br>Disasemb | Safety and performance properties                               | Trade Name. Sweden                                            |                         |  |
| Standby power consumption   Built-in lamps   • Quality and circular requirements   Wear resistance of surfaces   Durability of mattresses   Marketing   • Warranty   Spare parts   Traceability labelling   Disasemby of metal parts   Maintenance   Removable covers   Circular design   Consumer information   • Packaging   Prohibited materials in packaging   Prohibited materials in packaging                                                                                                    | Biocides during transport                                       | Tranquil                                                      |                         |  |
| built-in lamps built-in lamps built-                                                                                                    | Standby power consumption                                       |                                                               | li li                   |  |
| • Outling and chronin regularities         • Wear resistance of surfaces         Marketing         • Warranty         • Spare parts         Tracecability labeling         Disassembly and separability         Disassembly of metal parts         Maintenance         Removable covers         Cinsumer information         • Packaging         • Packaging         • Packaging         • Revoled materials in packaging         • Revoled materials in packaging                                                                                                    | Built-in lamps                                                  |                                                               |                         |  |
| Durability of mattresses       INFORMESSAGE         Marketing       INFORMESSAGE         Warranty       Spare parts         Spare parts       INFORMESSAGE         Traceability labeling       INFORMESSAGE         Disassembly and separability       INFORMESSAGE         Disassembly and separability       INFORMESSAGE         Disassembly and separability       INFORMESSAGE         Disassembly and separability       INFORMESSAGE         Disassembly and separability       INFORMESSAGE         Disassembly and separability       INFORMESSAGE         Disassembly and separability       INFORMESSAGE         Consumer information       Not started         Consumer information       ADD         Packaging       INFORMESSAGE         Prohibited materials in packaging       INFORMESSAGE                                                                                                    | Wear resistance of surfaces                                     | NEW MEDDADE                                                   |                         |  |
| Marketing       Marketing         Warranty       Warranty         Spare parts       Spare parts         Traceability labeling       Biassembly and separability         Disassembly and separability       Disassembly of metal parts         Maintenance       Pother information         Removable covers       Please enter product GTIN numbers (bar code numbers) below.         Consume information       ADD         Packaging       Pothbibted materials in packaging         Prohibited materials in packaging       Consume information                                                                                                    | Durability of mattresses                                        | NEW MESSAGE                                                   |                         |  |
| Warranty and spare parts       Warranty and spare parts       Spare parts       Traceability labelling       Disassemby of metal parts       Maintenance       Removable covers       Circular design       Please enter product GTIN numbers (bar code numbers) below.       Peckaging       Prohibited materials in packaging       Recycled materials in packaging                                                                                                    | Marketing                                                       |                                                               |                         |  |
| Variantly       Spare parts       Traceability labeling       Disassembly and separability       Disassembly and separability       Circular design       Consumer information       ADD       Packaging       Pohibited materials in packaging       Pohibited materials in packaging       Circular design       Circular design       ADD                                                                                                    | <ul> <li>Warranty and spare parts</li> </ul>                    |                                                               |                         |  |
| Traceability labelling     Disassembly and separability       Disassembly of metal parts     Aintenance       Maintenance     • Other information       Removable covers     • Please enter product GTI/N numbers (bar code numbers) below. • • • • • • • • • • • • • • • • • • •                                                                                                    | Spare parts                                                     |                                                               |                         |  |
| Disassembly of metal parts   Disassembly of metal parts   Maintenance   Removable covers   Circular design   Consumer information   Packaging   Prohibited materials in packaging   Recycled materials in packaging                                                                                                    | Traceability labelling                                          |                                                               |                         |  |
| Disassembly of metal parts     Not started       Maintenance     • Other information       Removable covers     • Please enter product GTIN numbers (bar code numbers) below. *       Circular design     • Please enter product GTIN numbers (bar code numbers) below. *       • Packaging     • ADD       • Prohibited materials in packaging     • Consume (a comparison of the comparison of the                                                                                                    | Disassembly and separability                                    |                                                               |                         |  |
| Maintenance Content in formation Content in formation Content in Content in C                                                                                                    | Disassembly of metal parts                                      | Other information                                             | Not started 🗸           |  |
| Initial decision     Please enter product GTIN numbers (bar code numbers) below. ()       Circular design     Please enter product GTIN numbers (bar code numbers) below. ()       Consumer information     ADD       Prohibited materials in packaging<br>Recycled materials in packaging     Formation                                                                                                    | Maintenance<br>Removable covers                                 | Outer mornauon                                                |                         |  |
| Consumer information ADD ADD Packaging Recycled materials in packaging Recycled materials in packaging Recycled materials Recycled materials Recyc                                                                                                    | Circular design                                                 | Please enter product GTIN numbers (bar code numbers) below.   |                         |  |
| Packaging     Prohibited materials in packaging     Recycled materials in packaging                                                                                                    | Consumer information                                            |                                                               |                         |  |
| Prohibited materials in packaging<br>Recycled materials in packaging                                                                                                    | <ul> <li>Packaging</li> </ul>                                   | ADD                                                           |                         |  |
| Recycled materials in packaging                                                                                                    | Prohibited materials in packaging                               |                                                               |                         |  |
|                                                                                                    | Recycled materials in packaging                                 |                                                               |                         |  |
|                                                                                                    | Antibacterial substances                                        |                                                               |                         |  |
| Antibacterial substances                                                                                                    | Ecoloboliad chamical products                                   |                                                               |                         |  |

Välj de länder där produkten säljs och fyll i produktens handelsnamn för varje land.

| Ready for evaluation<br>Ready for evaluation<br>In progress by applicant | •<br>•<br>• |  |
|--------------------------------------------------------------------------|-------------|--|
| Ready for evaluation<br>Ready for evaluation<br>In progress by applicant | •<br>•      |  |
| Ready for evaluation<br>Ready for evaluation<br>In progress by applicant | •<br>•      |  |
| Ready for evaluation<br>Ready for evaluation<br>In progress by applicant | •<br>•<br>• |  |
| Ready for evaluation<br>Ready for evaluation<br>In progress by applicant | •<br>•      |  |
| Ready for evaluation<br>Ready for evaluation<br>In progress by applicant | •<br>•      |  |
| Ready for evaluation                                                     | •<br>•      |  |
| In progress by applicant                                                 | °<br>Ĵ      |  |
|                                                                          |             |  |
|                                                                          | <b></b>     |  |
|                                                                          |             |  |
|                                                                          |             |  |
|                                                                          |             |  |
|                                                                          |             |  |
|                                                                          |             |  |
|                                                                          |             |  |
|                                                                          |             |  |

Lägg till samtliga **Global Trade Item Numbers** or **GTIN** for the product.

Detta unika identitetsnummer används av Nordisk Miljömärkning för att lyfta fram produkter med Svanenlicens på webbplatser för e-handel och på våra egna webbplatser.

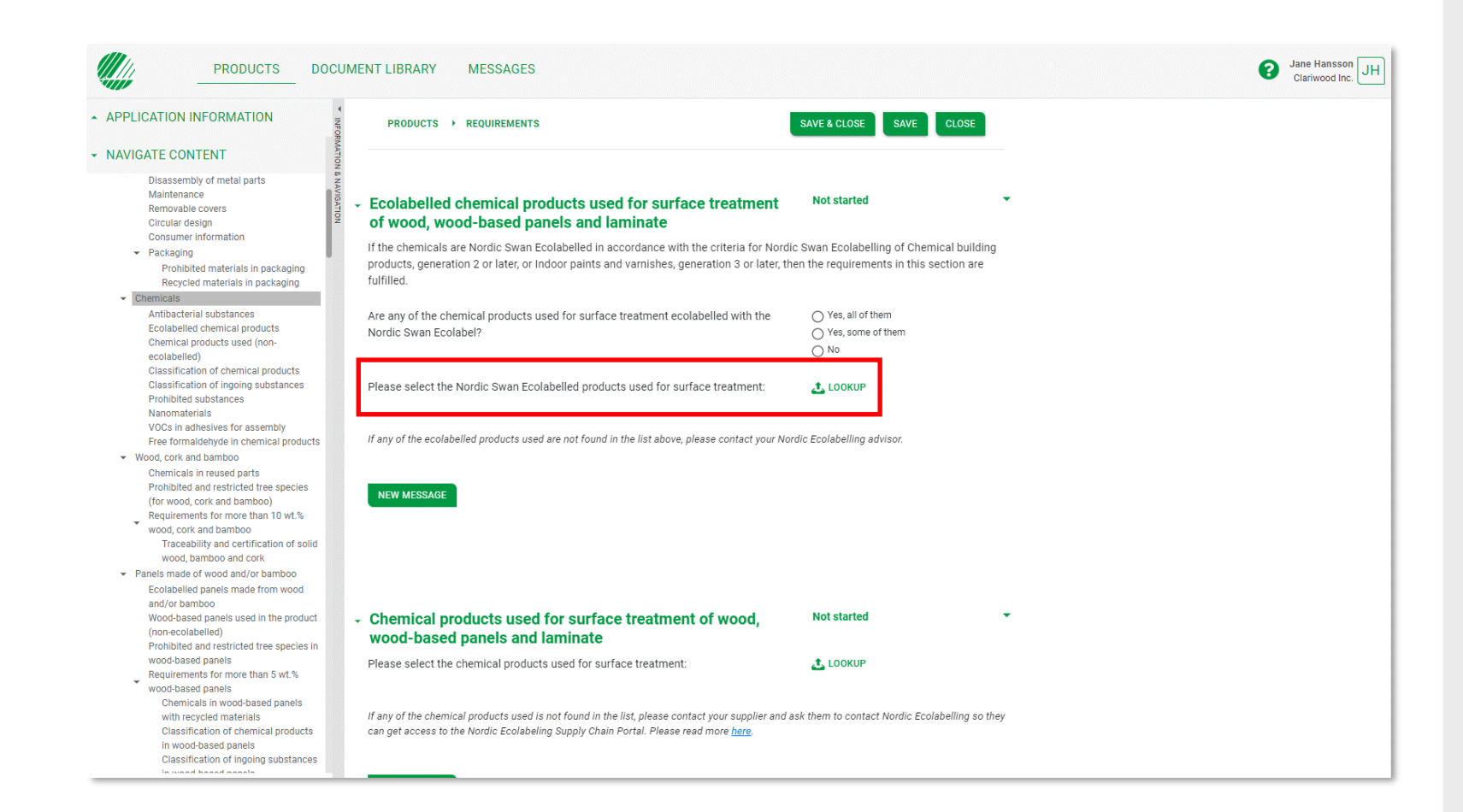

Klicka på **LOCKUP** för att välja komponenter från tillverkare i er leveranskedja.

| PRODUCTS > REQUIREMENTS > L                                                                      | .OOKUP                                                                |                            |                      |
|--------------------------------------------------------------------------------------------------|-----------------------------------------------------------------------|----------------------------|----------------------|
| Ecolabelled chemical pro                                                                         | ducts used for surface treatr<br>products used for surface treatment: | nent of wood, wood-based p | anels and laminate   |
| UPDATE CANCEL                                                                                    |                                                                       |                            | SEA                  |
| Name 🔶                                                                                           | Company 🜩                                                             | Licence Number 🜩           | Type 🗢               |
| RainbowPaint, 2,5 l                                                                              | Test Account Portal 4                                                 | 3096 0031                  | Indoor paints        |
| RainbowPaint, 3 I                                                                                | Test Account Portal 4                                                 | 3096 0031                  | Indoor paints        |
| RainbowPaint, 5 I                                                                                | Test Account Portal 4                                                 | 3096 0031                  | Indoor paints        |
| 10 rows → per page<br>5 rows<br>20 rows<br>20 rows<br>25 rows<br>50 rows<br>100 rows<br>100 rows |                                                                       |                            | Previous Page 1 of 1 |
|                                                                                                  |                                                                       |                            |                      |
|                                                                                                  |                                                                       |                            |                      |
|                                                                                                  |                                                                       |                            |                      |

Bocka i rutan för att välja de komponenter ni använder i er verksamhet.

Gör så här om du saknar en produkt:

- Be tillverkaren i din leveranskedja att deklarera komponenten åt dig.
- Ge dem ditt företagsnamn och **Application ID Number**.

| PRODUCTS DOCU                                                                                                    | MENT LIBRARY MESS                                                                                                    | AGES                                               |                            |                                             |   | Ganiwood Inc. JH |
|----------------------------------------------------------------------------------------------------|----------------------------------------------------------------------------------------------------|----------------------------------------------------|----------------------------|---------------------------------------------|---|------------------|
| ▲ APPLICATION INFORMATION                                                                                                    | PRODUCTS > REQUIRE                                                                                                    | MENTS                                              |                            | SAVE & CLOSE SAVE CLOSE                     |   |                  |
| ✓ NAVIGATE CONTENT                                                                                                    |                                                                                                    |                                                    |                            |                                             |   |                  |
| Disassembly of metal parts<br>Maintenance<br>Removable covers<br>Circular design<br>Consumer information                                                 | <ul> <li>Ecolabelled chemic<br/>of wood, wood-base</li> </ul>                                                                                                    | al products used for sur<br>ed panels and laminate | face treatment             | Not started                                 | • |                  |
| <ul> <li>Packaging</li> <li>Prohibited materials in packaging</li> <li>Recycled materials in packaging</li> </ul>                                        | If the chemicals are Nordic Swan Ecolabelled in accordance with the criteria for Nordic Swan Ecolabelling of Chemical building<br>products, generation 2 or later, or Indoor paints and varnishes, generation 3 or later, then the requirements in this section are<br>fulfilled. |                                                    |                            |                                             |   |                  |
| <ul> <li>Chemicals</li> <li>Antibacterial substances</li> <li>Ecolabelled chemical products</li> <li>Chemical products used (non-ecolabelled)</li> </ul> | Are any of the chemical pro<br>Nordic Swan Ecolabel?                                                                                                    | ducts used for surface treatment e                 | colabelled with the        | Ves, all of them<br>Ves, some of them<br>No |   |                  |
| Classification of chemical products<br>Classification of ingoing substances<br>Prohibited substances<br>Nanomaterials<br>VOCs in adhesives for assembly  | Please select the Nordic Sw                                                                                                    | an Ecolabelled products used for s                 | surface treatment:         | 📩 LOOKUP                                    |   |                  |
| Free formaldehyde in chemical products                                                                                                    | Name 🖨                                                                                                    | Company 💠                                          | Licence Number             | Туре \$                                     |   |                  |
| <ul> <li>Wood, cork and bamboo</li> <li>Chemicals in reused parts</li> </ul>                                                                             | RainbowPaint, 2,5 l                                                                                                    | Test Account Portal 4                              | 3096 0031                  | Indoor paints                               |   |                  |
| Prohibited and restricted tree species<br>(for wood, cork and bamboo)                                                                                    | RainbowPaint, 3 l                                                                                                    | Test Account Portal 4                              | 3096 0031                  | Indoor paints                               |   |                  |
| Requirements for more than 10 wt.%<br>wood, cork and bamboo<br>Traceability and certification of solid                                                   | RainbowPaint, 5 I                                                                                                    | Test Account Portal 4                              | 3096 0031                  | Indoor paints                               |   |                  |
| wood, bamboo and cork <ul> <li>Panels made of wood and/or bamboo</li> <li>Ecolabelled panels made from wood<br/>and/or bamboo</li> </ul>                 | If any of the ecolabelled produ                                                                                                    | cts used are not found in the list abov            | e, please contact your Noi | dic Ecolabelling advisor.                   |   |                  |
| Wcod-based panels used in the product<br>(non-ecolabelled)<br>Prohibited and restricted tree species in<br>wcod-based panels                             | NEW MESSAGE                                                                                                    |                                                    |                            |                                             |   |                  |
| Requirements for more than 5 wt.%<br>wood-based panels                                                                                                   |                                                                                                    |                                                    |                            |                                             |   |                  |
| with recycled materials                                                                                                    |                                                                                                    |                                                    |                            |                                             |   |                  |
| in wood-based panels                                                                                                    | <ul> <li>Chemical products</li> </ul>                                                                                                    | used for surface treatme                           | ent of wood.               | Not started                                 | • |                  |
| Classification of ingoing substances                                                                                                    | wood-based panels                                                                                                    | and laminate                                       |                            |                                             |   |                  |

De komponenter du valt visas i er ansökan.

| PPLICATION IN                                                                                                   | IFORMATION                                             |                                                    |                 |                 |                                |
|----------------------------------------------------------------------------------------------------|--------------------------------------------------------|----------------------------------------------------|-----------------|-----------------|--------------------------------|
| Number                                                                                                    | 29879 ORMAT                                            | Products                                           |                 |                 | PLEASE CANCEL SUBMIT FOR EVALU |
| ompany Name                                                                                                    | Clariwood Inc. 2                                       |                                                    |                 |                 |                                |
| ame                                                                                                    | Swan project X                                         | Advanced mode                                      |                 |                 |                                |
| pe                                                                                                    | New                                                    | Name ≑                                             | Type 🗢          | Date Modified 🍦 | Status ≑                       |
| atus<br>quirements &                                                                                            | In progress by applicant<br>031 Furniture and fitments | <u>Copy - Copy - Copy - Copy - Copy - Tranquil</u> | Arm chair       | 09/6/2022 16:13 | New                            |
| neration                                                                                                    | 5                                                      | <u>Copy - Copy - Copy - Tranquil</u>               | Arm chair       | 09/6/2022 16:13 | New                            |
| omission Date<br>st Updated                                                                                     | 09-Jun-2022                                            | <u>Copy - Copy - Tranquil</u>                      | Arm chair       | 09/6/2022 16:13 | New                            |
| scription                                                                                                    |                                                        | <u>Copy - Copy - Tranquil</u>                      | Arm chair       | 09/6/2022 16:13 | New                            |
| mchairs with different fabrics and 3 settings of legs.<br>ora Kopparberget 10, 12345 Helsinki<br>x xxx<br>Y yyy | <u>Copy - Tranquil</u>                                 | Arm chair                                          | 09/6/2022 16:13 | New             |                                |
|                                                                                                    | <u>Copy - Tranquil</u>                                 | Arm chair                                          | 09/6/2022 16:13 | New             |                                |
|                                                                                                    |                                                        | La Tranquil                                        | Arm chair       | 09/6/2022 16:13 | In progress by applicant 👻 🍠 📮 |
|                                                                                                    |                                                        | 🔒 <u>Tranquil</u>                                  | Arm chair       |                 |                                |
|                                                                                                    |                                                        | 10 rows v per page                                 |                 |                 |                                |
|                                                                                                    |                                                        |                                                    |                 |                 | <b>₽</b> :: ⊘                  |
|                                                                                                    |                                                        |                                                    |                 | Open and Edit   | Cancel Product                 |

Om du ansöker om licens för mer än en produkt, och de är lika varandra, kan du spara tid genom att först dokumentera hur ni klarar kraven för en produkt. Därefter klickar du på kopieringssymbolen för att skapa en kopia med all din dokumentation inkluderad.

Klicka sedan på pennsymbolen för att öppna varje kopia och ändra produktens namn och annat som skiljer sig mellan produkterna.

| PRODUCTS DOC                                          | UMENT LIBRARY MESSAGES                                 | Clariwood Inc.                                                                                                    |
|-------------------------------------------------------|--------------------------------------------------------|----------------------------------------------------------------------------------------------------|
| APPLICATION INFORMATION                               | PRODUCTS > REQUIREMENTS                                | SAVE & CLOSE SAVE CLOSE                                                                                                    |
| NAVIGATE CONTENT                                      | • Name. Type. Brand. etc.                              | In progress by applicant                                                                                                    |
| <ul> <li>Furniture and fitments</li> </ul>            |                                                        | Not started                                                                                                    |
| ▼ What can carry the Nordic Swan Ecolabel?            | Name                                                   | In progress by applicant                                                                                                    |
| What can not be Nordic Swan Ecolabelled               | Copy - Tranquil                                        | Ready for evaluation Response needed from applicant                                                                                                    |
| General Broduct Information                           | Type:                                                  | in progress by Nordic Ecolabelling                                                                                                    |
| Name Type Brand etc                                   | .)                                                     |                                                                                                    |
| Market information and Trade Names                    |                                                        | Ready for evaluation                                                                                                    |
| Other information                                     | Please select End Market(s) 🚯                          | Ready for evaluation is                                                                                                    |
| <ul> <li>Product and material composition</li> </ul>  |                                                        |                                                                                                    |
| Description of the product                            |                                                        | Not started                                                                                                    |
| <ul> <li>Materials in the product</li> </ul>          | Registered brand name                                  | In prograss by applicant                                                                                                    |
| Sound-absorbing materials                             |                                                        | in progress by applicant                                                                                                    |
| Padding materials                                     |                                                        | Ready for evaluation                                                                                                    |
| Weight of the materials                               | Dlease state the <b>brand</b> name of the product      | industrial and industrial and industrial |
| <ul> <li>Product requirements</li> </ul>              | Flease state the <b>brand</b> hame of the product      | Response needed from applicant                                                                                                    |
| Chlorinated plastic                                   |                                                        |                                                                                                    |
| Metal details                                         |                                                        |                                                                                                    |
| Safety and performance properties                     | Registered brand owner                                 |                                                                                                    |
| Biocides during transport                             |                                                        |                                                                                                    |
| Standby power consumption                             |                                                        | ti.                                                                                                    |
| Built-in lamps                                        |                                                        |                                                                                                    |
| <ul> <li>Quality and circular requirements</li> </ul> | Please state the brand owner of the brand above        |                                                                                                    |
| Wear resistance of surfaces                           |                                                        |                                                                                                    |
| Durability of mattresses<br>Marketing                 |                                                        |                                                                                                    |
| - Warranty and apara parts                            |                                                        |                                                                                                    |
| Warranty and spare parts                              |                                                        |                                                                                                    |
| Spare parts                                           | NEW MESSAGE                                            |                                                                                                    |
| Traceability labelling                                |                                                        |                                                                                                    |
| Disassembly and separability                          |                                                        |                                                                                                    |
| Disassembly of metal parts                            |                                                        |                                                                                                    |
| Maintenance                                           |                                                        |                                                                                                    |
| Removable covers                                      |                                                        |                                                                                                    |
| Circular design                                       |                                                        |                                                                                                    |
| Consumer information                                  |                                                        |                                                                                                    |
| <ul> <li>Packaging</li> </ul>                         | <ul> <li>Market information and Trade Names</li> </ul> | Not started 👻                                                                                                    |
| Prohibited materials in packaging                     |                                                        |                                                                                                    |
| Recycled materials in packaging                       | You must select at least one sales country below!      |                                                                                                    |
| <ul> <li>Chemicals</li> </ul>                         |                                                        |                                                                                                    |

När du öppnar en kopia för att göra ändringarna behöver du först ändra statusbeskrivning i det avsnitt du vill ändra från **Ready for evaluation** till **In progress by applicant**.

Därefter genomför du ändringarna och avslutar med att ändra statusbeskrivningen för avsnittet till **Ready for evaluation.** 

När du har besvarat alla krav och ändrat status i alla avsnitt till **Ready for Evaluation** så klickar du på **Save & Close.** 

## Ansökningsprocessen

Så skapar du en ansökan och dokumenterar att ni klarar de krav som ger licens för Svanenmärkning.

### 1.

Logga in och ändra ditt lösenord. 2. Skapa er ansökan om förnyelse av licens för Svanenmärkning 3. Dokumentera att ni klarar kraven.

4. Skicka in er ansökan.

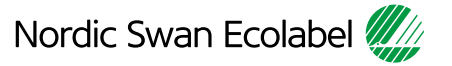

#### 4. Skicka in er ansökan.

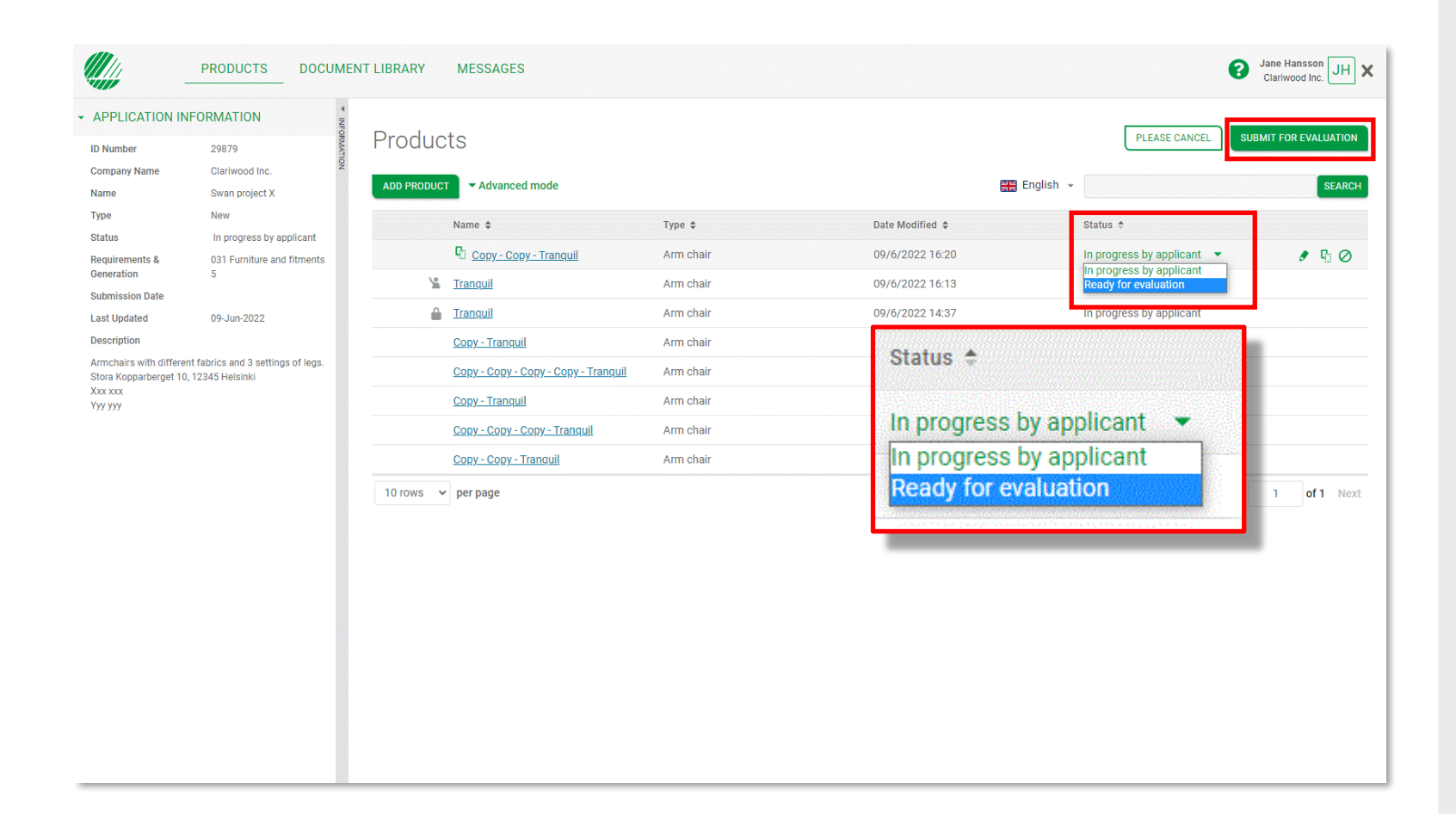

Ändra status för varje produkt från **In progress by applicant** till **Ready for evaluation**.

Klicka på **Submit for evaluation** för att meddela Nordisk Miljömärkning att din ansökan är klar för en **Evaluator** att arbeta med.

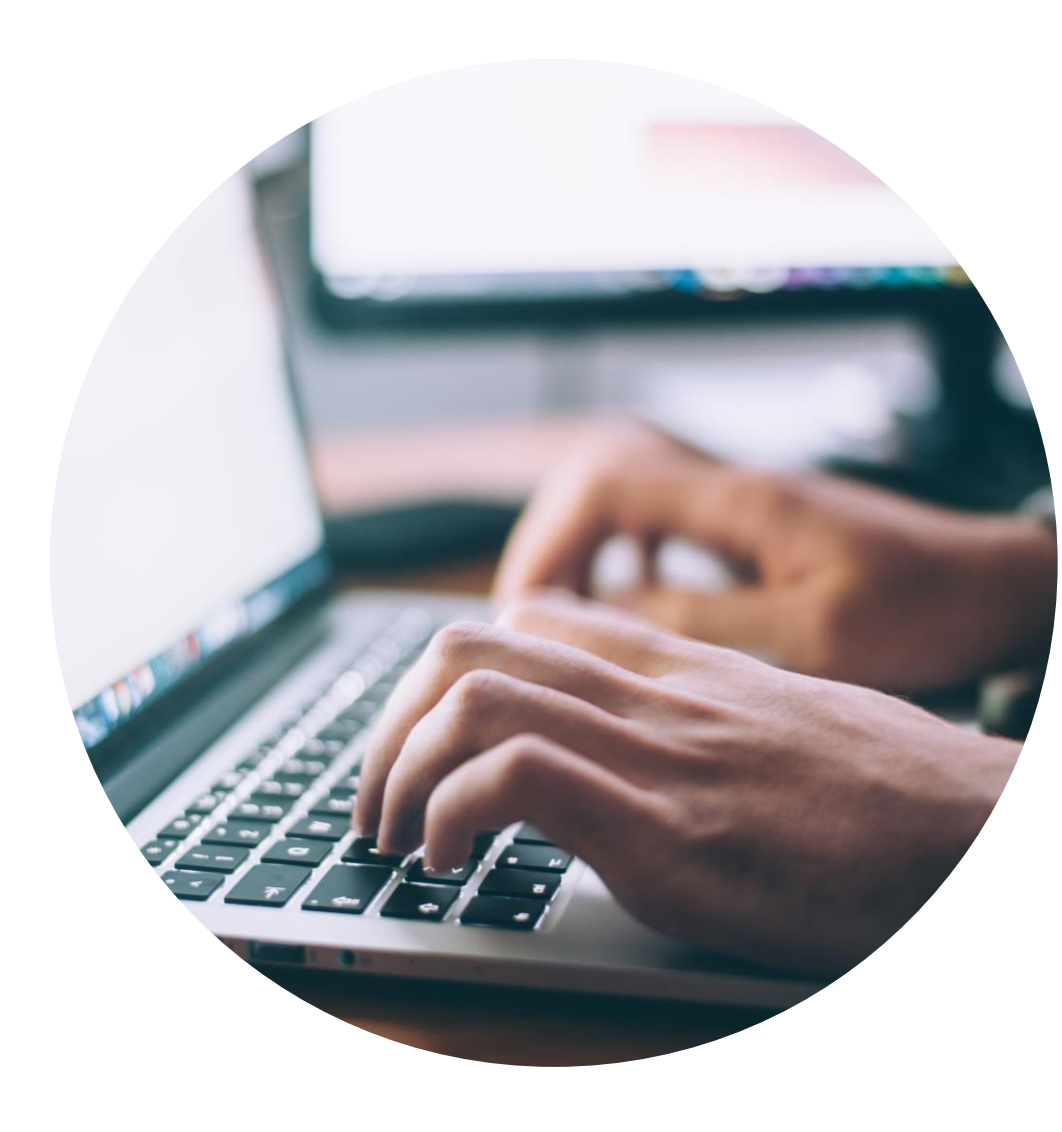

#### Publicerad av

Nordisk Miljömärkning BOX 38114 SE-100 64 Stockholm Tel: +46 8 55 55 24 00 <u>E-post</u> www.nordic-swan-ecolabel.org

Copyright © Nordic Ecolabelling 2022

Bildmaterial: Unsplash

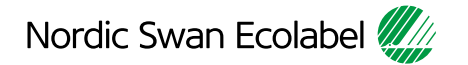